# 医学生课堂评教操作手册

医学评教是根据授课教师结课周进行评价的,若本周有 结课的教师,需在下一周进入系统进行及时评价,等到期末 的时候本学期所选课程的授课教师均会被参评,当全部评价 结束后可进教务系统查询相关成绩。

注意: 使用 360 浏览器时请切换成极速模式。

| /prx/000/http/localhost/ | welcome 器 🖌 🗸 🔍 📿 长泽雅美再曝 | 父女恋 🔥 恭搜 |
|--------------------------|--------------------------|----------|
| :电脑不建议保存) 👂 安全           | ₣ 极速模式 」                 |          |
| 值访问。                     | € 兼容模式 (推荐)              |          |
|                          | ⑦ 如何选择内核                 |          |

#### 系统使用流程简介

一、电脑端登录方式

①登录门户网站 my. 1zu. edu. cn,选择"教学质量监测" 模块登录系统,选择质量中心。

| 本科教学质量保障监测平台                                  |                              | <b>欢迎您:</b> |
|-----------------------------------------------|------------------------------|-------------|
| ● 総務功告                                        | *####>>> 秋学び量明神<br>正<br>原量中心 |             |
| <ul> <li>■ 役の事宜</li> <li>● 総元的の任意1</li> </ul> | #289>>                       |             |
|                                               |                              |             |

②选择对应的评教任务。

| 🥶 教学质量保障系统          |         |
|---------------------|---------|
| 任务遗知                | 动态      |
| 2020-2021学年篇一       | 暂无新闻动态! |
| 医学评教                |         |
| 2020-09-07122021-01 |         |
|                     |         |
|                     |         |
|                     |         |
|                     |         |
|                     |         |
|                     |         |
|                     |         |
|                     | 8       |
|                     |         |

③页面无数据存在以下情况。

A、本周无结课教师;

B、本学期无选课;

使用的是 360 浏览器, 但未切换成极速模式。

| 💮 教学质量保障                                        | 章系统  |      |        |      |            |
|-------------------------------------------------|------|------|--------|------|------------|
| 2020-2021李年鏡一李聪/学生评教 时间:2020-09-07 至 2021-01-01 |      |      |        |      | ●题目        |
| 课程名称                                            | 课程类型 | 教师姓名 | 评价提交时间 | 评价结果 | 操作         |
|                                                 |      |      |        |      |            |
|                                                 |      |      |        |      |            |
|                                                 |      |      |        |      |            |
|                                                 |      |      |        |      |            |
|                                                 |      |      |        |      |            |
|                                                 |      |      |        |      |            |
|                                                 |      |      |        |      |            |
|                                                 |      |      |        |      |            |
|                                                 |      |      |        |      |            |
|                                                 |      |      |        |      |            |
|                                                 |      |      |        |      | • <u>a</u> |
|                                                 |      |      |        |      |            |

### ④选择已经结课的教师进行评价。

| 🕀 教学质量保障系统              |                                      |               |                       |      | •前(11)                    |
|-------------------------|--------------------------------------|---------------|-----------------------|------|---------------------------|
| 2020-2021学年第一学期/学生评教 医学 | <b>洋教</b> 时间:2020-09-07 至 2021-01-01 |               |                       |      | <ul> <li>★ 200</li> </ul> |
| 课程名称                    | 课程类型                                 | 教师姓名          | 评价提交时间                | 评价结果 | 操作                        |
| 药物分析实验(2502035)         | 实验课                                  | 防竭(           | 2020                  | 已汗价  | 评价                        |
|                         |                                      | 2017-0-1-9888 | Miniscille Mill - VII |      | <b>O</b> verse            |

### ⑤有结课的教师页面展示。

| 2020-2021学年第一学期/学生评数 医学讲    | 戦 时间:2020-09-07至2021-01-01 |                |                     |       | うどの   |
|-----------------------------|----------------------------|----------------|---------------------|-------|-------|
| 课程名称                        | 课程类型                       | 較师姓名           | 评价提交时间              | 评价结果  | 操作    |
| 实验诊断学实验(4081001)            | 实验课                        | 姚立瑓( ,         |                     | 未评价   | 评价    |
| 实验诊断学(6081001)              | 实验课                        | 何津春(: )        |                     | 未评价   | 评价    |
| 实验诊断学(6081001)              | 实验课                        | 李鼒平            |                     | 未评价   | 评价    |
| 实验诊断学(6081001)              | 实验课                        | 苏娜(!           |                     | 未评价   | iftin |
| 实验诊断学(6081001)              | 实验课                        | <u> 姚立</u> 璋() |                     | 未評价   | 评价    |
| 实验诊断学(6081001)              | 实验课                        | 朱槿宏(1          |                     | 未评价   | 评价    |
| 现代色谱及其在医药学中的应用<br>(6084133) | 理论课                        | 李文(/           |                     | 未评价   | 译价    |
| 现代色谱及其在医药学中的应用<br>(6084133) | 理论课                        | 王兆彦(٤          |                     | 未3Pth | 评价    |
| 药物分析实验(2502035)             | 实验课                        | 际编(E0)         | 2020-10-16 00:00:21 | 已评价   | 评价    |
|                             |                            |                |                     |       |       |
|                             |                            |                |                     |       |       |

## 二、手机端登录方式

①进入兰州大学 APP, 选择更多-听评课进。

②选择学生评教-选择对应的任务-选择对应的课程进行评价。

③电脑端的数据会与手机端数据同步。

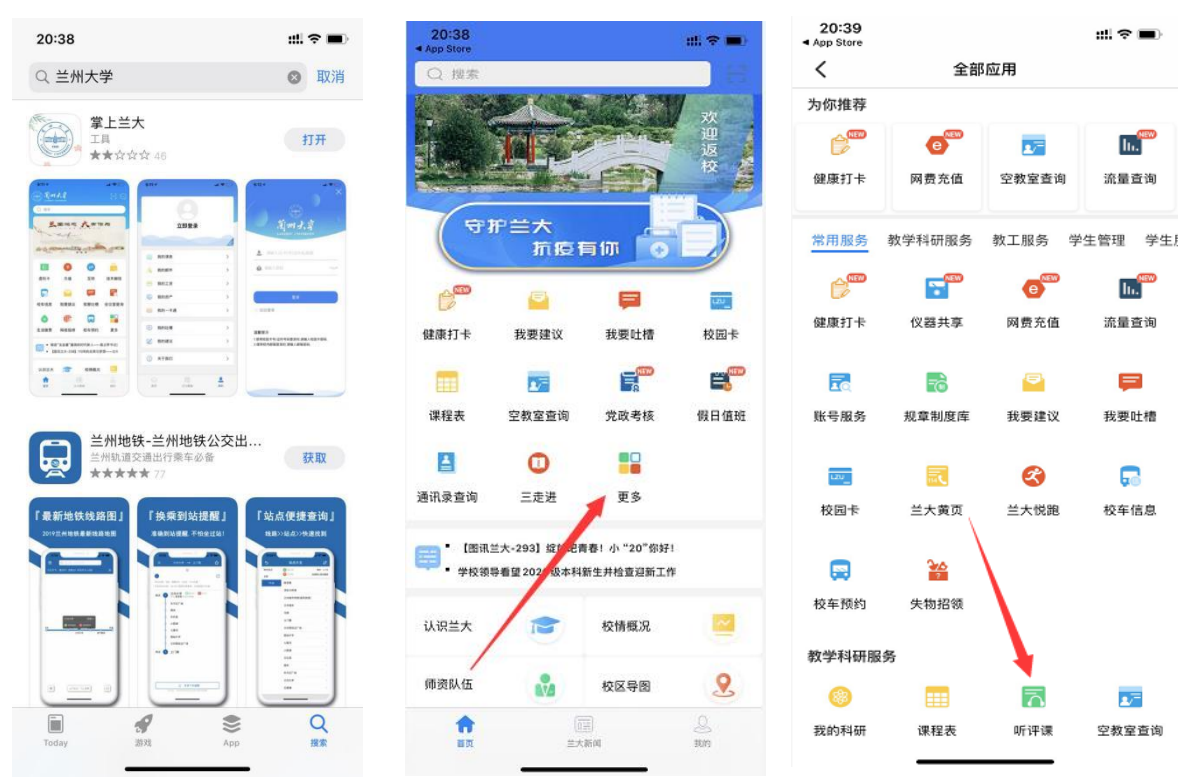

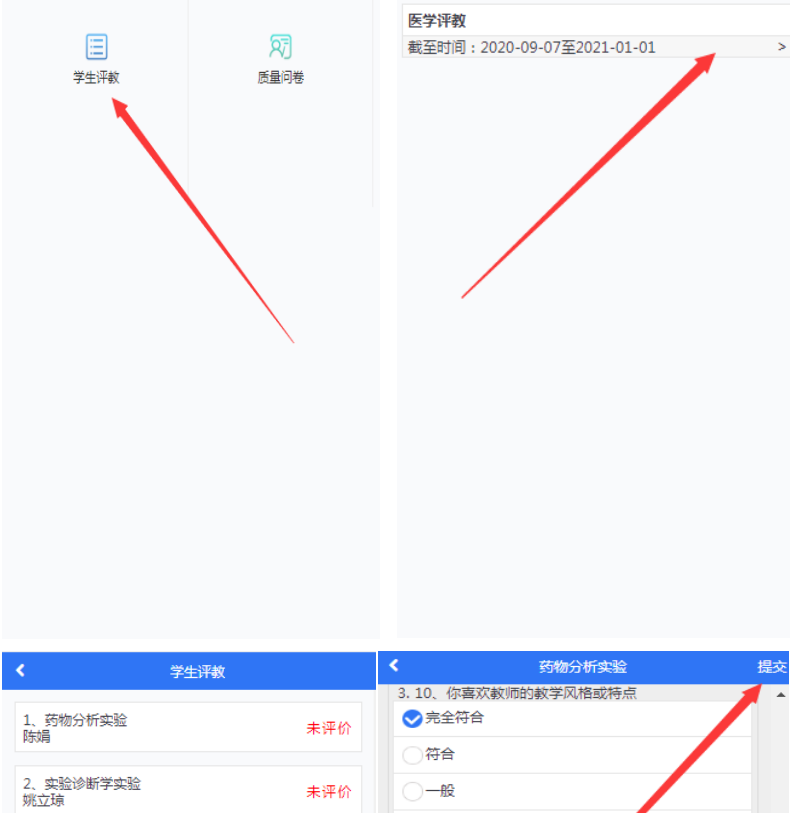

|                  |     | 3.10、你喜欢教师的教学风格或特点                                                   |
|------------------|-----|----------------------------------------------------------------------|
| 1、药物分析实验<br>陈娟   | 未评价 | <ul> <li>◆完全符合</li> <li>○符合</li> </ul>                               |
| 2、实验诊断学实验<br>姚立琼 | 未评价 |                                                                      |
| 3、实验诊断学<br>何津春   | 未评价 |                                                                      |
| 4、实验诊断学<br>李燕平   | 未评价 | <ol> <li>4.11、較师能够及时批算实验报告(作业),并提供<br/>有效反馈</li> <li>交全符合</li> </ol> |
| 5、实验诊断学<br>苏娜    | 未评价 | 〇符合                                                                  |
| 6、实验诊断学<br>姚立琼   | 未评价 | <ul> <li>○一段</li> <li>○不符合</li> </ul>                                |
| 7、实验诊断学<br>朱槿宏   | 未评价 | 完全不符合                                                                |
| 8、检体诊断学<br>包海荣   | 未评价 | (課程內容)<br>1.12、对课程最满意的是什么?<br>可课程最满意的是什么?                            |
| 9、检体诊断学<br>陈飞    | 未评价 | 2.13、你认为还有哪些问题需要教师在今后教学中改<br>进和提高的?                                  |
| 10、检体诊断学<br>陈江君  | 未评价 | 你认为还有哪些问题需要教师在今后教学中改进和提<br>高的?                                       |
|                  |     |                                                                      |